## OTTENERE IL LINK PER FORM GOOGLE

Per poter pubblicare il Form Google, che chiameremo *Modulo* d'ora in poi, bisogna aprire il file dal nostro Drive, quindi

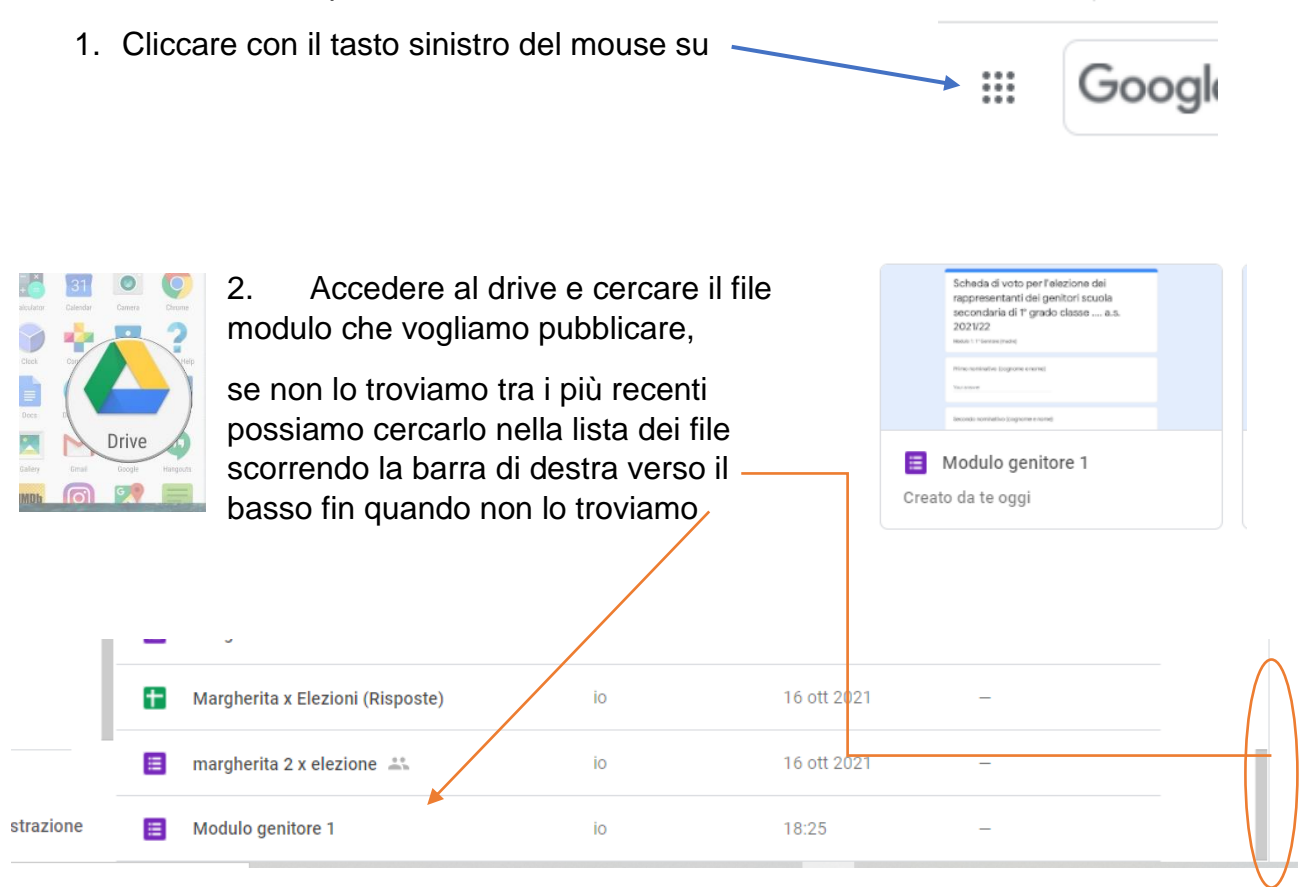

 Aprire il file con un doppio click del tasto destro del mouse, in alto a destra della barra dei menu, accanto ai tre punti verticali vicino all'icona del nostro nome troviamo il tasto INVIA

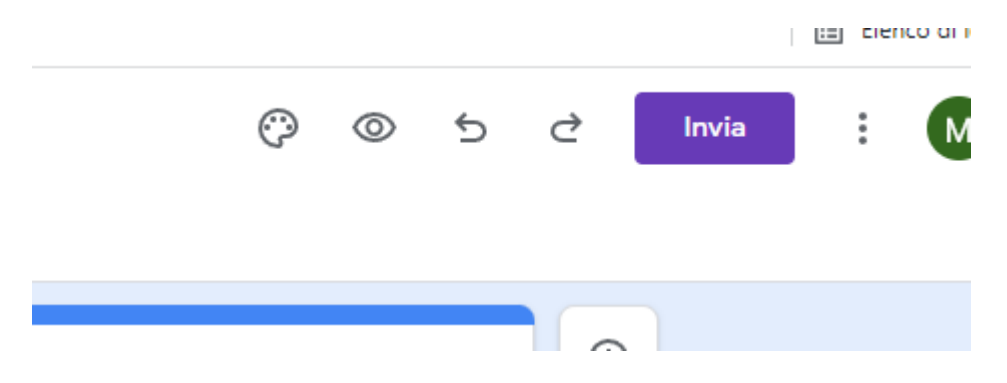

## Si apre una nuova pagina:

| 🕈 Posta invist: X   🛆    mio Drive X   🛆    mio Drive X   🛆    mio Drive X   M Posta in arr X   🛆    mio Drive X    Modulo ge X 🛆    mio Drive X    + | • -     | Ø              |
|----------------------------------------------------------------------------------------------------|---------|----------------|
| <ul> <li>C          <sup>(a)</sup> docs.google.com/forms/d/14Derq3MldXzTB2uPMo9Q10eBvXfNnkgUD3gcger8bbE/edit</li> </ul>                               | ☆ 5     | * 🚱            |
| , App 🔀 Corriere della Sera 🛛 G Google 😾 Yahoo Mail 📃 scuola                                                                                          | :=      | Elenco di lett |
| < Invia modulo                                                                                                    |         |                |
| Raccogli gli indirizzi email                                                                                                    |         |                |
| nvia via 🦳 🦳 (G>) <>                                                                                                    |         | f              |
| Email                                                                                                    |         |                |
| 4                                                                                                    |         |                |
| Jggetto                                                                                                    |         |                |
| Scheda di voto per l'elezione dei rappresentanti dei genitori scuola secondaria di 1º grado classe a.s. 2021/22                                       |         |                |
| <sup>Aessaggio</sup><br>Fi ho invitato a compilare un modulo:                                                                                         |         |                |
| Includi modulo nell'email                                                                                                    |         |                |
| 옥* Aggiungi collaboratori                                                                                                    | Annulla | Invia          |
|                                                                                                    |         | 22:10 r        |

4. Cliccare sull'icona del link:

## Si modifica la pagina con in automatico il link del modulo:

| X Invia mod                                                                                | dulo                                                                |                               |                                            |                                   |
|--------------------------------------------------------------------------------------------|---------------------------------------------------------------------|-------------------------------|--------------------------------------------|-----------------------------------|
| Raccogli gl                                                                                | i indirizzi email                                                   |                               |                                            |                                   |
| Invia via                                                                                  |                                                                     | Θ                             | $\diamond$                                 | fy                                |
| Link                                                                                       |                                                                     |                               | •                                          |                                   |
| https://docs.go                                                                            | ogle.com/forms/d/e/1FAIpQL                                          | .SdsTnsBH27Qbu7qfCs_lOsfApmZ5 | 1shdcViYTcs9T2qPNcd3w/viewform?usp=sf_link |                                   |
| Abbrevia U                                                                                 | RL                                                                  |                               |                                            |                                   |
|                                                                                            |                                                                     |                               |                                            | Annulla Copia                     |
| 5. P                                                                                       | remere "Abbr                                                        | evia URL" pe                  | r ottenere un link più breve               | e di più facile controllo:        |
| 5. P<br>X Invia mod                                                                        | Premere "Abbr<br>ulo<br>indirizzi email                             | evia URL" pe                  | r ottenere un link più breve               | e di più facile controllo:        |
| 5. P<br>× Invia mod<br>Raccogli gli                                                        | Premere "Abbr<br>ulo<br>indirizzi email                             | evia URL" pe<br>⇔             | r ottenere un link più breve               | e di più facile controllo:        |
| 5. P<br>Invia mod<br>Raccogli gli<br>Invia via                                             | Premere "Abbr<br>ulo<br>indirizzi email                             | evia URĿ" pe<br>⇔             | r ottenere un link più breve               | e di più facile controllo:        |
| 5. P<br>x Invia mod<br>Raccogli gli<br>Invia via<br>Link<br>https://forms.gle              | Premere "Abbr<br>ulo<br>indirizzi email                             | evia URĿ" pe<br>⇔             | r ottenere un link più breve               | e di più facile controllo:        |
| 5. P<br>Invia mod<br>Raccogli gli<br>Invia via<br>Link<br>https://forms.gle                | Premere "Abbr<br>ulo<br>indirizzi email<br>M<br>s/uCgViaGMgNXxiXNNA | evia URL" pe<br>⇔             | r ottenere un link più breve               | e di più facile controllo:<br>¶ ☑ |
| 5. P<br>Invia mod<br>Raccogli gli<br>Invia via<br>Link<br>https://forms.gle<br>Abbrevia UF | Premere "Abbr<br>ulo<br>indirizzi email                             | evia URĿ" pe<br>⇔             | r ottenere un link più breve               | e di più facile controllo:<br>f 💟 |

6. Infine premere il tasto copia

- 7. Aprire in un'altra scheda il registro elettronico per mezzo del tasto dell'estrema destra nella parte in alto dello schermo
- 8. Accedere al registro elettronico con le proprie credenziali e creare un nuovo messaggio, da "gestione bacheca" nel sotto menù a tendina del menù "bacheca" (come da prassi consolidata)

| Menù                  |   | × |
|-----------------------|---|---|
| 🗅 Home                |   |   |
| 💆 Registro            |   | Þ |
| 🔋 Scrutini            |   | Þ |
| 🗇 Didattica           |   | Þ |
| 🕼 Bacheca             |   | • |
| 💷 Messaggi da leggere |   |   |
| 🕼 Gestione Bacheca    | • |   |

Nella prima pagina che si apre c'è un apposito spazio dove copiare l'URL del mio modulo:

|         | × | Bacheca                        |  |
|---------|---|--------------------------------|--|
|         | • | Dettaglio Allegati Destinatari |  |
|         | • |                                |  |
|         | • |                                |  |
| leggere |   | Numero documento:              |  |
| checa   |   |                                |  |
| i       | • | Url:                           |  |
|         | • |                                |  |
|         | • | Categoria:                     |  |
| ale     |   | Scegli dalla lista 💌           |  |
| rt      | • | Visibile                       |  |

9. Cliccando con il tasto destro del mouse nel suddetto spazio si apre un menù a tendina che contiene l'azione "Incolla", premendo tale voce si copia l'indirizzo

10. Riempire il resto dei campi necessari (descrizione – numero del documento se usate una vostra personale numerazione – categoria "avvisi alle famiglie" – destinatari) e pubblicare in bacheca.